# 中華電信 HiPKI 憑證管理中心 (OVTLSCA)

TOMCAT 伺服器 SSL 憑證請求檔製作與憑證安裝手冊 聲明:本手冊之智慧財產權為中華電信股份有限公司(以下簡稱本公司)所有, 本公司保留所有權利。本手冊所敘述的程序係將本公司安裝相關軟體的經驗分享 供申請 SSL 伺服軟體憑證用戶參考,若因參考本手冊所敘述的程序而引起的任 何損害,本公司不負任何損害賠償責任。

本手冊的申請程序,已經在 Windows 系統 + Tomcat 7.0 版測試過,您所使 用的版本或環境可能與本手冊所測試的版本有所差異,若是如此則請參考您的 Tomcat 相關使用手冊,適度調整申請步驟。

## 目錄

| Tomcat SSL 憑證請求檔製作手冊 | 2 |
|----------------------|---|
| Tomcat SSL 憑證安裝操作手冊  | 5 |
|                      | 0 |
| 1177 ・ 行力 552 (5.0   | ノ |

# Tomcat SSL 憑證請求檔製作手冊

#### 一、 確認 Java 版本

- 1.1 由於 Tomcat 的底層是 Java,如果其所使用的 Java(JDK)版本是 1.5 版以前的版本,將無法安裝 RSA 4096 位元金鑰長度的憑證,因為舊版的 Java 最多只支援 RSA 2048 bits 的金鑰長度,這將造成 Java Keystore 不會將 根憑證、中繼憑證及 SSL 憑證視為 1 個憑證串鏈,結果在 SSL Handshake 中,中繼憑證就不會被送到 Client 端,建議請使用最新版本的 Java(JDK) 版本。
- 二、 如何產生「金鑰對」
  - 2.1 由「開始」→執行→輸出「cmd」確認。
  - 2.2 在 %JAVA\_HOME%\bin 目錄下,請執行
     keytool-genkey-alias <金鑰的 alias name>-keyalg RSA -keysize 2048
     -keystore <keystore 儲存路徑>(請自行輸入需要的路徑與檔名)。
    - 若您非第1次申請憑證,請確認您所指定的路徑與檔名不會覆蓋線
       上正在使用的憑證。
    - 此指令會在指定目錄下產生".keystore"檔(內含私密金鑰),請勿於 提出憑證申請後重複執行此指令,否則舊的".keystore"檔將會被覆 蓋。
    - 依照國際密碼學之規範,2014年起不要再使用 RSA 1024 位元之憑證,請產製 RSA 2048 位元(含)以上金鑰長度的金鑰對。
    - 請妥善保管此".keystore"檔。

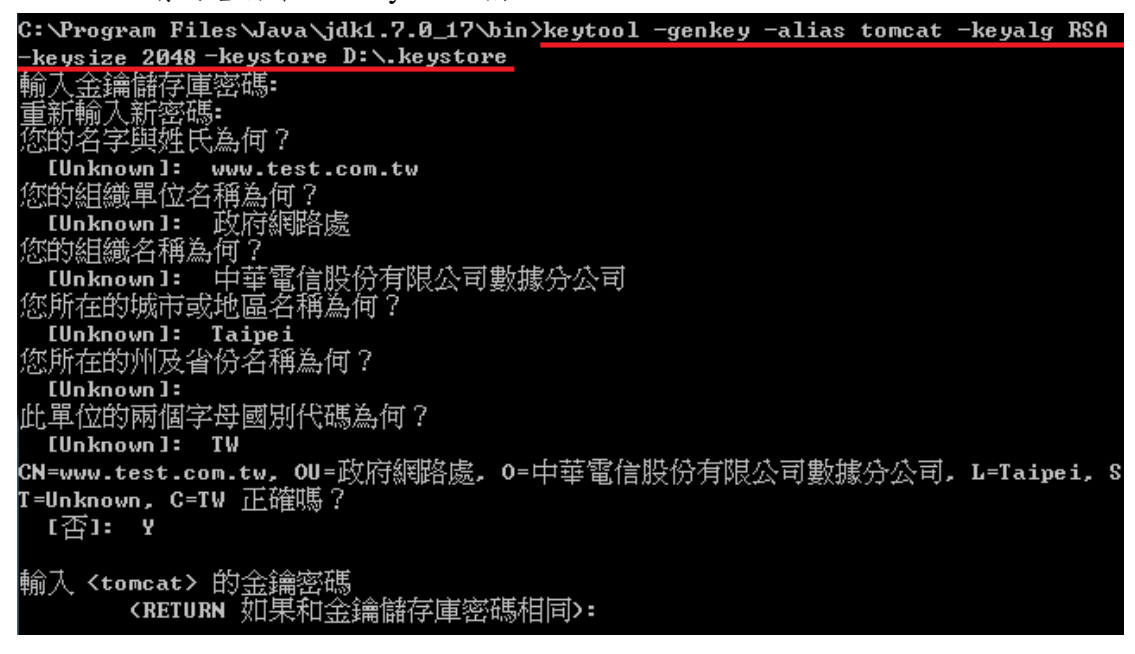

- 2.3 出現「輸入 keystore(金鑰儲存庫)密碼」:請輸入一個密碼,用以保護此 儲存庫(請妥善保存此組密碼)。
- 2.4 出現「您的名字與姓氏為何?」:請填入欲申請的網站名稱 ex:www.test.com.tw。
- 2.5 出現「您的組織單位名稱為何?」:請填入公司單位名稱。
- 2.6 出現「您的組織名稱為何?」:請填入公司名稱。
- 2.7 出現「您所在的城市或地區名稱為何?」:請填入公司所在地。
- 2.8 出現「您所在的州及省份名稱為何?」:可以不用輸入,按 Enter 跳過。
- 2.9 出現「此單位的兩個字母國別代碼為何?」:請填入TW。
- 2.10 檢查所輸入的資料是否正確,若正確,請輸入 Y。
- 2.11 出現「輸入 <tomcat> 的金鑰密碼」:請直接按"Enter"鍵。(注意:此步 驟所設的密碼必須與 2.3 步驟所設的密碼一致,否則 tomcat 將無法使 用此金鑰來啟動 SSL)。
- 三、 如何產製憑證請求檔
  - 3.1 在 %JAVA\_HOME%\bin 下,執行 keytool-certreq-alias <上一步驟所用的 alias name>-file <憑證請求檔 儲存路徑>-keystore <keystore 檔案所在路徑>

C:\Program Files\Java\jdk1.7.0\_17\bin>keytool -certreq -alias tomcat -file D:\ce rtreq.txt -keystore D:\.keystore 輸入金鑰儲存庫密碼:

- 3.2 出現「輸入 keystore(金鑰儲存庫)密碼」: 請輸入上一個步驟所設定的密碼。
- 3.3 請複製憑證請求檔(certreq.txt),並至中華電信公開金鑰基礎建設服務網站(https://chtca.hinet.net/)依照網頁說明申請 SSL 憑證(以文字編輯器如記事本開啟憑證請求檔,全選及複製檔案內容,將憑證請求檔貼上SSL 憑證申請網頁之表單。若屬於中華電信公司各單位申請 SSL 憑證者,請持憑證請求檔從企業入口網站電子表單之資訊表單 IS14-伺服器應用軟體憑證申請/異動單提出申請。
- 3.4 補充說明 1: 中華電信公開金鑰基礎建設服務之程式會擷取憑證請求檔 中的公開金鑰,但不會使用憑證請求檔中於步驟錯誤!找不到參照來 源。-錯誤!找不到參照來源。所輸入之資訊,而是以於申請網頁上所 填入的組織資訊與完全吻合網域名稱(Fully Qualified Domain Name, FQDN)為準,並記載於所簽發的 SSL 憑證裡面的欄位[如憑證主體名稱 (Subject Name)或憑證主體別名(Subject Alternative Name)等欄位]。
- 3.5 補充說明 2:若您是申請多網域 SSL 憑證或萬用網域 SSL 憑證,僅需要 產生1個憑證請求檔(產生憑證請求檔之過程就是幫您的伺服器產製1 對金鑰對,私密金鑰與密碼由伺服器管理者保管,公開金鑰會包含在憑 證請求檔內,憑證管理中心審驗您的身分與網域名稱擁有權或控制權 後,所簽發的憑證會包含客戶之組織身分、完全吻合網域名稱與公開金

鑰在憑證內。後續先安裝 SSL 憑證串鏈在產生憑證請求檔之站台,再 將私密金鑰與憑證備份匯入其他站台,不同廠牌伺服器之匯出與匯入可 參考手冊或寫電子郵件給本管理中心技術客服信箱 caservice@cht.com.tw 詢問,不需要每個網站站台都分別產生憑證請求 檔。)

## Tomcat SSL 憑證安裝操作手冊

- 一、 下載憑證串鏈,包含3張憑證,分別是(1)HRCA 根憑證(HiPKI Root CA 憑證,也就是中華電信 HIPKI 憑證管理中心自簽憑證)、(2)HiPKI OV TLS CA 中繼憑證(中華電信 HiPKI OV TLS 憑證管理中心自身憑證)與(3)OV TLS CA 簽發給用戶的 SSL 伺服器憑證,可採以下兩種方式之一取得:
  - 您若是本公司之客戶,技術聯絡人的電子郵件信箱會收到憑證串鏈壓縮 檔,解壓縮後包括3個檔案,分別是 HRCA 根憑證(檔名為 HRCA\_b64.crt)、OV TL SCA 中繼憑證(檔名為 OVTLSCA1\_b64.crt)與 用戶端 SSL 伺服器軟體憑證(檔名為32 個英數字所組成,此為憑證序 號)。

若是中華電信之所屬單位,於經審驗核准申請之電子表單的資訊表單「IS 14-伺服器應用軟體憑證申請/異動單」頁面下方,可以下載憑證串 鏈壓縮檔,解壓縮後可以取得憑證串鏈3個檔案。

HiPKI Root CA - G1(ePKI Root 簽發給中華電信 HIPKI 憑證管理中心憑證) **需另行至** <u>https://eca.hinet.net/download/eCA1-to-HRCA1.crt</u> 下載

 從網站 <u>https://chtca.hinet.net/index.html</u> → 儲存庫 → Root CA 憑證、憑 證廢止清冊及其相關資訊:

根憑證:

https://eca.hinet.net/repository-h/download/HRCA\_b64.crt https://eca.hinet.net/download/ROOTeCA\_64.crt

eCA-G1 簽發 HiPKI RCA-G1 交互憑證 (RSA 4096 w/SHA-256) 從網站 <u>https://chtca.hinet.net/index.html</u> → 儲存庫 → 交互 CA 憑證、下 屬 CA 憑證及其相關資訊: 中繼憑證 1:

https://eca.hinet.net/download/eCA1-to-HRCA1.crt HiPKI OV TLS CA-G1 憑證 (RSA 4096 w/SHA-256) 中繼憑證 2:

https://eca.hinet.net/repository-h/download/OVTLSCA1\_b64.crt

SSL 憑證下載:您若是本公司之客戶,請至 CHTCA 網站點選「TLS 憑證效期查詢及下載」,進行 SSL 憑證下載。

若您是中華電信之員工,負責管理單位之伺服器,請至

https://chtra.cht.com.tw/ 點選「憑證與卡片作業」, 再點選「憑證查詢」, 下載 SSL 憑證。

- 二、 安裝 SSL 憑證,請使用您之前產生憑證請求檔的 Keystore 來執行匯入 動作(依信任關係,由最上層憑證,依序往下安裝)
  - 2.1 安裝根憑證。
    - 在 %JAVA\_HOME%\bin 目錄下執行

keytool -import -alias eca -file D:\ROOTeCA\_64.crt -keystore D:\.keystore

- 請依實際您存放檔案的位置調整指令。
- 待出現 Enter keystore password: 請輸入密碼。
- 待出現 Trust this certificate: 請輸 yes。
- 2.2 安裝中繼憑證1。

在 %JAVA\_HOME%\bin 目錄下執行

keytool -import -alias eca1tohrca1 -file D:\eCA1-to-HRCA1.crt -keystore D:\.keystore

- 請依實際您存放檔案的位置調整指令。
- 待出現 Enter keystore password:請輸入密碼。
- 2.3 安裝中繼憑證2。

在 %JAVA\_HOME%\bin 目錄下執行

# keytool -import -alias ovtlsca1 -file D:\OVTLSCA1\_b64.crt -keystore D:\.keystore

- 請依實際您存放檔案的位置調整指令。
- 待出現 Enter keystore password: 請輸入密碼。
- 2.4 確認 PrivateKeyEntry 的 alias name

在%JAVA\_HOME%\bin 目錄下執行

## *keytool -list -keystore D:\.keystore*

- 請依實際您存放檔案的位置調整指令。
- 待出現 Enter keystore password: 請輸入密碼。
- 找到 PrivateKeyEntry 對應的 alias name, 範例為 tomcat
- 若您的 keystore 沒有 PrivateKeyEntry,放入 server 後,SSL 也無 法成功連線。請找出原 keystore 檔案,或是重新申請。

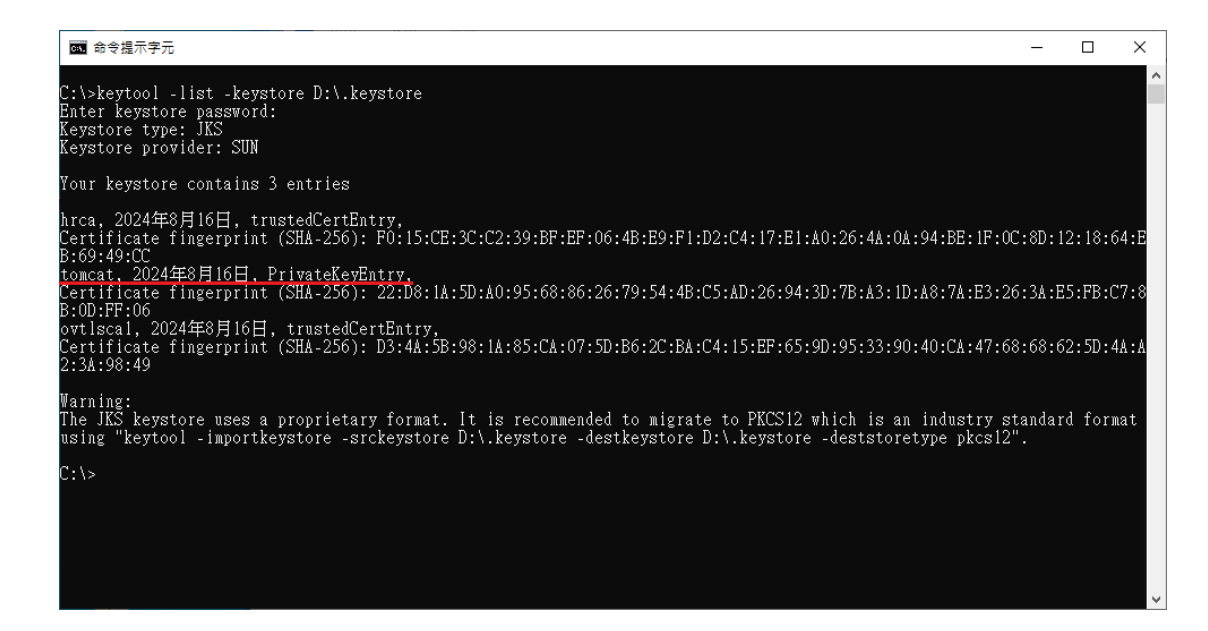

2.5 匯入 SSL 伺服器應用軟體憑證。

在%JAVA\_HOME%\bin 目錄下執行

#### *keytool -import -alias tomcat -file D:*

## 5A4A7FB6FE24F6FFAC50A623568C6E9F.cer -keystore D:\.keystore

- 請依實際您存放檔案的位置調整指令。
- 待出現 Enter keystore password:請輸入密碼。
- 2.6 修改 Tomcat server.xml 設定
  - 開啟 %tomcat\_HOME%\conf\server.xml
  - 找到如下圖的地方,修改(加入) keystoreFile、keystorePass 的參數

| 📙 server.xml - 記事本                                                                                                    |                      |
|----------------------------------------------------------------------------------------------------|----------------------|
| 檔案(E) 編輯(E) 格式(Q) 檢視(Y) 説明(E)                                                                                                    |                      |
| redirectPort="8443" /><br>A "Connector" using the shared thread pool<br></td <td><ul> <li></li> </ul></td>                                                                                                    | <ul> <li></li> </ul> |
| <pre></pre> <pre></pre> Connector executor="tomcatThreadPool"     port="8980" protocol="HTTP/1.1"     connectionTimeout="20000"     redirectPort="8443" />                                                                                                    |                      |
| ><br>Define a SSL HTTP/1.1 Connector on port 8443<br This connector uses the JSSE configuration, when using APR, the<br>connector should be using the OpenSSL style configuration<br>described in the APR documentation>                                                                                |                      |
| <connector <br="" port="8443" protocol="HTTP/1.1" sslenabled="true">maxThreads="150" scheme="https" secure="true"<br/>keystoreFile="D:\.keystore" keystorePass="your password"<br/>clientAuth="false" sslProtocol="TLS" /&gt;</connector>                                                               | Ш                    |
| Define an AJP 1.3 Connector on port 8009<br><connector port="8009" protocol="AJP/1.3" redirectport="8443"></connector>                                                                                                    |                      |
| An Engine represents the entry point (within Catalina) that proces<br every request. The Engine implementation for Tomcat stand alone<br>analyzes the HTTP headers included with the request, and passes th<br>on to the appropriate Host (virtual host).<br>Documentation at /docs/config/engine.html> | ;ses<br>1em<br>¥     |
| K                                                                                                    | ► .::                |

- 最後請將 tomcat 重新啟動,並以 https 連線測試 SSL 加密通道。
- 請注意, tomcat 預設 https 使用 8443 port, 如需要 443 port, 請自 行修改。
- 依照您的網路架構,您可能需要於防火牆開啟對應 https 的 port。
- 與您系統連線的 Client 端(還沒信賴 HRCA 的 Server、裝置或 Browser)需要安裝 HRCA 根憑證。
   Android:請升級至最新版,推薦使用 Chrome,並開啟自動更新 iOS:請升級至最新版

#### 或是 Server 端改安裝以下憑證鏈

根憑證:

https://eca.hinet.net/download/ROOTeCA\_64.crt

中繼憑證1:

https://eca.hinet.net/download/eCA1-to-HRCA1.crt

中繼憑證2:

https://eca.hinet.net/repository-h/download/OVTLSCA1\_b64.crt

三、 安裝 SSL 安全認證標章:

請用戶參考技術聯絡人的電子郵件信箱所收到 SSL 憑證串鏈電子郵件內文 的 SSL 安全認證標章安裝說明,將網站 SSL 安全認證標章安裝成功,網友 可瀏覽您所維護網站所安裝 SSL 憑證的狀態與資訊。

請中華電信公司負責維護網站的同仁,參考從企業入口網站的電子表單之資 訊表單「IS14-伺服器應用軟體憑證申請/異動單」所下載 SSL 憑證串鏈檔案 中的 SSLSealispec.txt,將網站 SSL 安全認證標章安裝成功。

## 附件一:停用 SSLv3.0

- 找到如下圖的地方,修改(加入)
  - 若您使用的 Tomcat 版本為 5 或 6(6.0.38 以前)
    - ◆ sslProtocols="TLSv1,TLSv1.1,TLSv1.2"的參數
  - 若您使用的 Tomcat 版本為 6(6.0.38 以後)或 7
    - ◆ sslEnabledProtocols="TLSv1,TLSv1.1,TLSv1.2"的参數

#### 📕 server.xml - 記事本 檔案 [€] 編輯 [E] 格式 (0) 檢視 (∀) 說明 (H) <!-- A "Connector" using the shared thread pool--> <+--<Connector executor="tomcatThreadPool" port="8080" protocol="HTTP/1.1" connectionTimeout="20000" redirectPort="8443" /> --> <!-- Define a SSL HTTP/1.1 Connector on port 8443</pre> This connector uses the JSSE configuration, when using APR, the connector should be using the OpenSSL style configuration described in the APR documentation --> <Connector port="8443" protocol="HTTP/1.1" SSLEnabled="true" maxThreads="150" scheme="https" secure="true" keystoreFile="D:\.keystore" keystorePass="your password" clientAuth="false" sslEnabledProtocols="TLSv1,TLSv1.1,TLSv1.2"/> <!-- Define an AJP 1.3 Connector on port 8009 --> <Connector port="8009" protocol="AJP/1.3" redirectPort="8443" /> <!-- An Engine represents the entry point (within Catalina) that processes</pre> every request. The Engine implementation for Tomcat stand alone analyzes the HTTP headers included with the request, and passes them on to the appropriate Host (virtual host). Documentation at /docs/config/engine.html -->

- 重新啟動 tomcat,使用可以測試工具(註1、註2)進行檢測,看 SSL3.0 是否已停用。
  - 註 1:例如行政院國家資通安全會報技服中心網頁 http://www.icst.org.tw/NewInfoDetail.aspx?seq=1436&lang=zh\_有介紹 兩種檢測伺服器端 SSL 協定的工具:(1) TestSSLServer (http://www.bolet.org/TestSSLServer/)(2) QUALYS SSL LABS SSL Server Test 檢測工具(https://www.ssllabs.com/ssltest/index.html, 也是 CA/Browser Forum 網站建議的檢測工具)可偵測伺服器所使用之加 密協定,因 2014年10月中國際公告了 SSLv3 加密協定存在中間人 攻擊弱點,弱點編號 CVE-2014-3566 (POODLE),故建議不要使用 SSL V3 協定,請改用 TLS 最新協定。

註 2:

- (1)若是用戶端各平台之瀏覽器要停止使用 SSL V3 協定可參考 <u>https://zmap.io/sslv3/browsers.html</u>之英文說明
- (2) 請超連結至 <u>https://dev.ssllabs.com/ssltest/viewMyClient.html</u>可檢測您 用戶端之瀏覽器是否已經停用 SSL V3。
- (3) 若是 I.E.瀏覽器可於工具列 → 網際網路選項 → 進階 → 安全 性取消勾選使用 SSL V3 與使用 SSL V2,或參考下圖設定(取材 自 行 政 院 國 家 資 通 安 全 會 報 技 服 中 心 網 頁 <u>http://www.icst.org.tw/NewInfoDetail.aspx?seq=1436&lang=zh</u>)

| 紀      | 安全性             | 腿私權            | 内容          | 連線                                      | 程式           | 維印音        |     |
|--------|-----------------|----------------|-------------|-----------------------------------------|--------------|------------|-----|
| 史定     |                 |                |             |                                         |              |            | _   |
|        | 1 7.17          | 檔案中的           | 主動式的        | 1777月月                                  | 小衛端 上創       | 117×       | 120 |
|        | 切换              | 安全性與           | 非安全社        | <b>主棋式時</b>                             | 出警告          |            |     |
|        | ☑ 如果            | POST 提         | 交被重新        | 導向到不                                    | 允许强贴         | 的區域的       | FAL |
|        | 開催              | 資産業対           | 也允许有        | 的祝安哥                                    | 有軟體          |            | =   |
|        | 回 使用            | SSL 3.0        |             |                                         |              |            |     |
|        | ☑ 使用            | TLS 1.0        |             |                                         |              |            |     |
|        | 📝 使用            | TLS 1.1        |             |                                         |              |            |     |
|        | ▼ 使用            | TLS 1.2        |             |                                         |              |            |     |
|        | ▼ 設用            | DOM (BH        | 7           |                                         |              |            | 100 |
| 102    | E. 60/11        | Singlescie     | en golds.   |                                         |              |            | 1   |
| -1     | LAS FORM        | ほきオ会           | 生物          |                                         |              |            |     |
|        | 0.47190.4807.98 | M0104-7-148    | alarin.     | 0                                       | AND IN LOCAL | 10-10-10   | /P) |
| East - |                 |                |             | 100                                     | NELFS AND    | 10.0443.14 | w j |
| MAR I  | Internet Exc    | ploter 192,0   | S ren BE-bA | A 2816310                               |              |            |     |
| and 1  | menet EX        | broner HOT     | 21.8.30     | 10 19 1 1 1 1 1 1 1 1 1 1 1 1 1 1 1 1 1 | AE *         | 黨段         | S   |
| 只      | 有當激變發           | 處於無法           | 使用状         | 日時・才知                                   | 能使用。         |            |     |
| 8      | 86419TE         | 是由来统计          | 於理晶的        | * 15.55                                 |              |            |     |
|        | MICON BOOLD     | an nue ry nora | a sarrier   |                                         |              |            |     |
|        |                 |                |             |                                         |              |            |     |